## Как сменить тариф страховых взносов.

Чтобы сменить тариф страховых взносов в программе, нужно зайти в Учетную политику Организации (раздел Настройка – Организации или Реквизиты организации – Учетная политика).

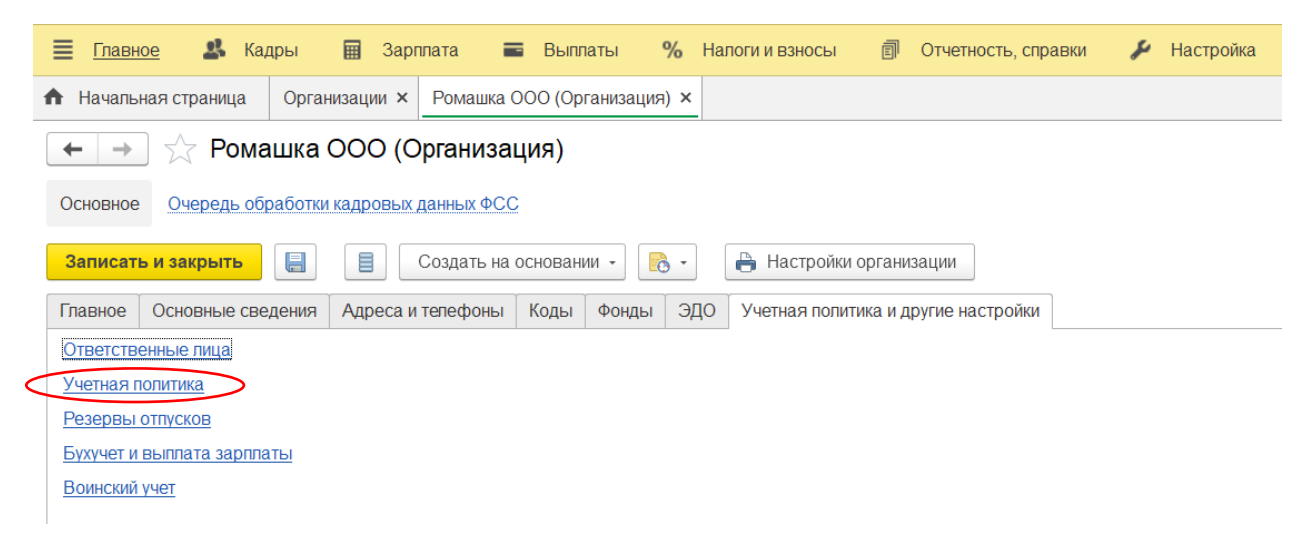

В учетной политике еще раз выбираем Учетную политику.

Менять тариф нужно через Историю изменений вида тарифа.

| 🗲 🔿 ★ Ромашка ООО (Организация)                                                 |                                                                                                |  |  |  |  |  |  |  |
|---------------------------------------------------------------------------------|------------------------------------------------------------------------------------------------|--|--|--|--|--|--|--|
| Основное Очередь обработки кадровых данных ФСС                                  |                                                                                                |  |  |  |  |  |  |  |
| Записать и закрыть 📳 🔲 Создать на основании - 💽 - 🖶 Настройки организации       |                                                                                                |  |  |  |  |  |  |  |
| Главное Основные сведения                                                       | я Адреса и телефоны Коды Фонды ЭДО Учетная политика и другие настройки                         |  |  |  |  |  |  |  |
| <u>Ответственные лица</u><br><u>Учетная политика</u><br><u>Резервы отпусков</u> | Ромашка ООО: Учетная политика : • ×<br>Записать и закрыть Отмена                               |  |  |  |  |  |  |  |
| Бухучет и выплата зарплаты                                                      | Страховые взносы НДФЛ Пособия ФСС Расчет зарплаты                                              |  |  |  |  |  |  |  |
| <u>Воинский учет</u>                                                            | Вид тарифа: Пля субъектов малого или среднего предпринимательств 💌 🗗 ? 🗌 Организация инвалидов |  |  |  |  |  |  |  |
|                                                                                 | Применяется с: Апрель 2020 🗼                                                                   |  |  |  |  |  |  |  |
|                                                                                 | Месяц регистрации изменений: Апрель 2020 📾 🕂 ? История изменений вида тарифа                   |  |  |  |  |  |  |  |
|                                                                                 |                                                                                                |  |  |  |  |  |  |  |

По кнопке Добавить добавляем новую строчку. Выбираем месяц, с которого взносы будут рассчитываться по новому тарифу и сам вид тарифа. Затем нажимаем ОК и записать закрыть.

| $\leftarrow$ $\rightarrow$ | →            |               |                                                                                    |                         |                                 |      |  |  |
|----------------------------|--------------|---------------|------------------------------------------------------------------------------------|-------------------------|---------------------------------|------|--|--|
| Основноє                   | Применяемы   | ые тарифы стр |                                                                                    |                         |                                 |      |  |  |
| Записат                    | Добавить     | >             |                                                                                    | Еще -                   | изации                          |      |  |  |
| Главное                    | Действует с  |               | Вид тарифа                                                                         | Организация инвалид     | аругие настройки                |      |  |  |
| Ответств                   | Январь 2010  |               | Основной тариф стра                                                                |                         |                                 |      |  |  |
| Учетная г                  | Апрель 2020  |               | Для субъектов малог                                                                |                         | :                               |      |  |  |
| Резервы                    | Февраль 2022 |               | L                                                                                  |                         |                                 |      |  |  |
| Бухучет и                  |              |               | Основной тариф страх                                                               | ОВЫХ ВЗНОСОВ            | ·                               | ]    |  |  |
| Воинский                   |              |               | Основной тариф, орган                                                              | низации или ИП на УСН   |                                 |      |  |  |
|                            |              |               | Организации-с/х произе                                                             | водитепи, применяющие ( | ОСН                             | Пидс |  |  |
|                            | <            |               | Организации народных                                                               | художественных промы    | слов и семейных (родовых) общин |      |  |  |
|                            |              |               | Организации инвалидо                                                               | В                       |                                 |      |  |  |
| Eoro quapmaqu              |              |               | Организации-с/х производители, уплачивающие ECXH                                   |                         |                                 |      |  |  |
| 🗌 Есть члены ле            |              |               | Организации, работающие в области информационных технологий                        |                         |                                 |      |  |  |
| Есть шахтеры               |              |               | Организации, применяющие УСН, занятые производством и приравненными видами деятель |                         |                                 |      |  |  |
|                            |              |               | Хозяйственные общества созланные бюлжетными научными учрежлениями и ВУЗами         |                         |                                 |      |  |  |

Теперь программа с месяца, указанного в изменении, будет считать взносы по новому тарифу.

Если вам требуется консультация по волнующим вопросам - заполните форму ниже или позвоните по тел.**+7 (812) 334-44-71**